# IT KONPAS ... bezpečně mořem informací ... s námi se neztratíte

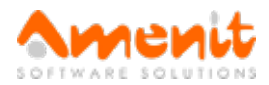

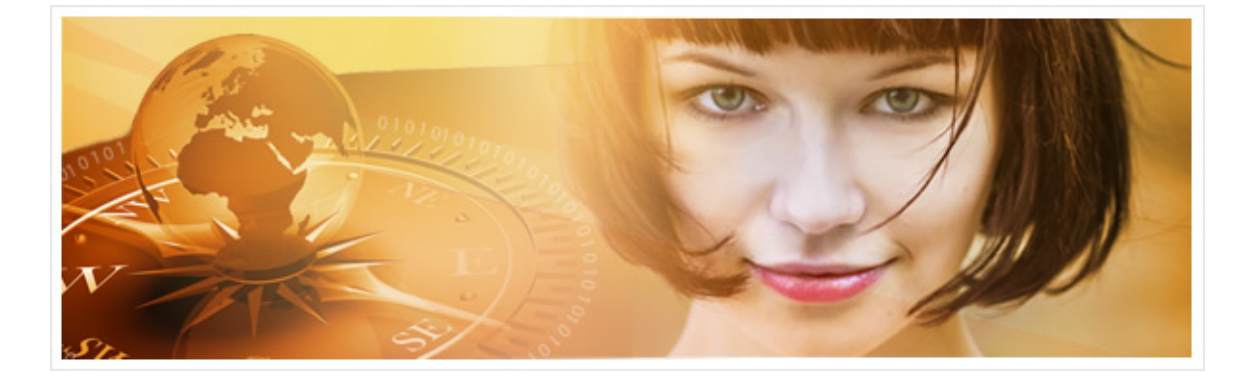

# V 96. čísle IT Kompasu jsme pro Vás připravili:

Vybrané aktuality ze světa IT Tipy — Triky Soutěž Vtip pro dobrou náladu

### Vybíráme zajímavé aktuality:

#### Torrenty jako hrozba

I když jsou torrenty mezi uživateli velmi populární, měli byste vědět, že jde o velmi riskantní záležitost. Více...

#### 40 % všech spamů obsahuje ransomware

Nejčastějším způsobem napadení podnikových počítačů ransomwarem je nevyžádaná pošta. Více...

Více aktualit naleznete na www.AntiviroveCentrum.cz nebo na Facebooku.

## Tipy a triky

#### Jak ve Windows 10 s Creators Update vrátit do kontextového menu nabídky Start položku Příkazový řádek a Ovládací panely (Win + X)?

Microsoft se z nepochopitelných důvodů stále snaží něco měnit a "vylepšovat". Vše začalo ve Windows 8, kde zcela zmizela nabídka (a tlačítko) Start. Ve Windows 8.1 se na nátlak uživatelů tlačítko Start opět objevilo a Microsoft nakonec dokonce přidal i kontextové menu, které vyvoláte stisknutím kombinace kláves Win +X. Ve Windows 10 si spousta uživatelů zvykla na to, že kontextové menu obsahuje dvě položky Příkazový řádek. Kdo si už ale stihnul nainstalovat aktualizaci Creators Update, s hrůzou zjistil, že místo položky pro spuštění příkazového řádku se ve výchozím stavu objevují položky pro spuštění PowerShellu. Což sice v principu je "něco jako" příkazový řádek, ale skutečně "jen jako". Naštěstí je v nastavení systému schovaná možnost zbavit se PowerShellu a vrátit na místo příkazový řádek. Jak na to?

Otevřete okno nastavení vlastností Hlavního panelu - klikněte někam do Windows lišty pravým tlačítkem myši a zvolte Nastavení hlavního panelu. Otevře se nové okno, ve kterém najdete položku s kouzelně dlouhým názvem Při stisknutí pravým tlačítkem na tlačítko Start nebo stisknutí kláves Win + X nahradit v nabídce příkazový řádek prostředím Windows PowerShell. U položky je klasický přepínač, který je ve výchozím stavu v poloze Zapnuto. Pokud přepínač přepnete do polohy **Vypnuto**, bude v kontextovém menu nabídky Start opět dostupný příkazový řádek.

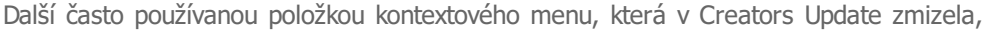

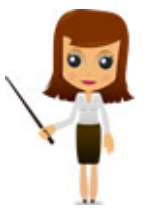

jsou **Ovládací panely**. Existují sice způsoby, jak položku Ovládací panely dostat zpět do kontextového menu, jednodušší ale bude kliknout na nabídku Start a začít psát "ovládací panely" - nabídka start najde položku Ovládací panely:

|   |            | Ľ                                    | \$ <u>`</u> |  | Filtry 🗸 |  |  |
|---|------------|--------------------------------------|-------------|--|----------|--|--|
| ŵ | Nejlep     | ší shoda                             |             |  |          |  |  |
|   | <u>•</u> = | Ovládací panely<br>Aplikace počítače |             |  |          |  |  |
|   |            |                                      |             |  |          |  |  |
|   |            |                                      |             |  |          |  |  |
| ŝ |            |                                      |             |  |          |  |  |
| 2 |            |                                      |             |  |          |  |  |
|   | o کر       | vládací j                            | panely      |  |          |  |  |

Teď klikněte pravým tlačítkem myši na nalezenou položku - zobrazí se kontextové menu, které nabízí Pin to Start (Přichytit na Start) a Pin to Taskbar (Přichytit na hlavní panel). První volba přichytí ovládací panely do nabídky Start:

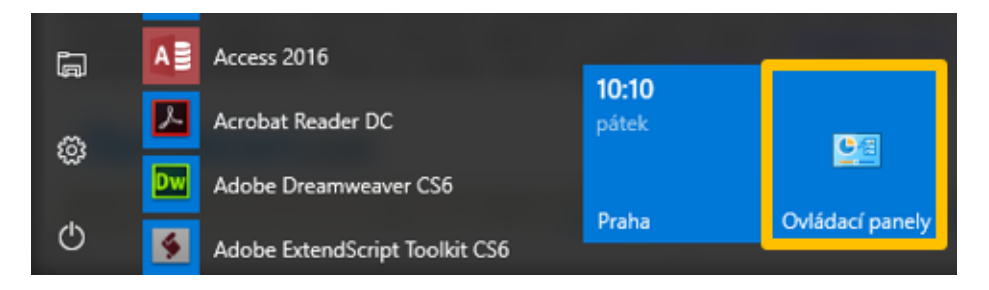

Druhá volba pak ovládací panely přišpendlí přímo do Windows lišty:

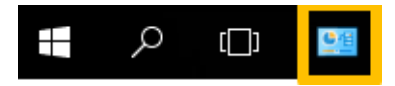

Další možnost je stisknout kombinaci kláves **Win + Pause/Break** (tuhle nepoužívanou klávesu najdete většinou "nad" klávesami Page Up/Down), která otevře okno Systém, ve kterém v levém horním rohu najdete položku Hlavní ovládací panel:

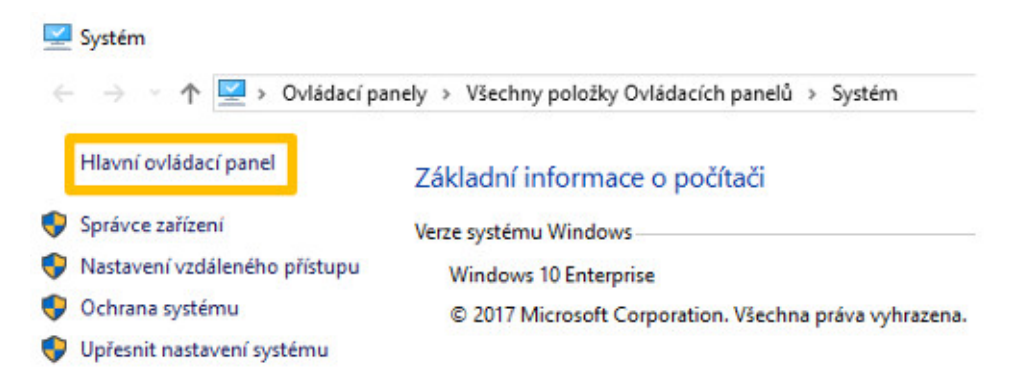

#### Chcete si půjčit auto?

Minule jsme napsali o možnosti svezení za příplatek a možná by se Vám hodila také informace i o půjčení auta ve Vašem okolí. Jedním ze zajímavých vyhledávačů zapůjčení

auta od různých půjčoven na jednom místě je <u>Rentalcars.com</u>. Auto si můžete půjčit, ale také sami dát k dispozici, pokud jej dostatečně nevyužíváte. Takovou službu nabízí například <u>SmileCar.com</u>. Podle typu a stavu auta se určuje cena pronájmu.

| Rentalcars.com                                                                                                    | CZK (w         | naros 🛌 čeliko                                                                                                    | Граница неговал                                     | 2 means                                            |                                           |   |               |                                |                                   |  |
|----------------------------------------------------------------------------------------------------|----------------|----------------------------------------------------------------------------------------------------|-----------------------------------------------------|----------------------------------------------------|-------------------------------------------|---|---------------|--------------------------------|-----------------------------------|--|
| the set of the set of  | Decir a lice T | Ö änservije od                                                                                                    | and the state of the state                          | ini ini si perekjesi avi<br>Kali suto a dedicu com | a v nam kasa y Pra<br>Lineros Aldre ridta | • |               |                                |                                   |  |
|                                                                                                    |                | Vyenal sil<br>Pratta                                                                                                    | Analai 6# 1                                         |                                                    | 10 * <sup>Vaul</sup>                      |   |               | 9, 10*                         |                                   |  |
|                                                                                                    |                | Mileran<br>Fridarian<br>Gradata                                                                                                    | Bank was<br>\$3 Million for<br>Calcologies (Million |                                                    | Voter Bay P                               |   |               |                                | hily KV<br>train 4<br>Si converso |  |
| and the second                                                                                                    | 155            | Proha Latifità                                                                                                    |                                                     |                                                    | CZK2230,39                                |   | 4             | 4 Zobrazora všechna 53<br>adz  |                                   |  |
|                                                                                                    |                | Price Consum NCSU Michael Consum Consumers, Progers, Annumers, Progers, Annumers, Progers, Annumers, Annume |                                                     |                                                    | CZK4481,67                                |   | 2<br>Johnath  | 2 Zohrabera viteshan 25<br>ara |                                   |  |
| Triffigge for one total for the second second secon |                | Prohe Zelevanični Statuce<br>Mili Aleman, Mar Polar Date Trope (Kari Hoteo Trate)<br>rogi (1999: Spore, 1999<br>Vila in real                                                                                                    |                                                     |                                                    | C2K3139,95                                |   | 1<br>solution | Zataras                        | ona viechna 4<br>outa             |  |

## Soutěž

#### Vyhodnocení minulé soutěže:

Na otázku z minulého vydání elektronického magazínu IT Kompas odpověděla správně a z mnoha správných odpovědí byla vylosována paní Komendová z Kroměříže, které tímto gratulujeme k výhře softwaru <u>Avira Antivirus Pro</u> pro 1 PC na rok zdarma.

Otázka zněla:

Co znamená v kybernetickém světě pojem "DeOS útoky"?

Správná odpověď měla být:

Nový typ ničivých kybernetických útoků Destruction of Service. Budou mít jediný cíl – napáchat maximální škody a současně zničit zálohovací mechanismy, které organizace potřebují k obnově systému a dat.

#### Nová otázka:

Co znamená pojem "Webtapping"?

Ze správných odpovědí vylosujeme výherce, který od nás získá software <u>AVG Internet Security</u> pro 1 PC na rok zdarma.

Odpovědi pište do 25. 8. 2017 na e-mail amenit@amenit.cz .

Správnou odpověď a výherce uveřejníme v příštím čísle. **Pokud se chcete co nejdříve dozvědět, zda jste vyhráli**, staňte se našimi přáteli na Facebooku. Tam se informace o výherci objeví jako první.

## Vtip pro dobrou náladu

Dnes jsem viděla nejrychlejší přenos dat v životě. 256 GB za sekundu! Vysavač mi vcucnul flešku...

Vydání IT Kompasu od 1. čísla naleznete zde.

Tým Antivirového Centra

Amenit s.r.o.

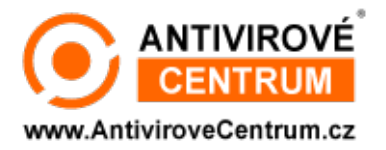

Nechcete-li již nikdy dostávat e-maily tohoto typu, klikněte na odkaz pro odhlášení ze seznamu příjemců.